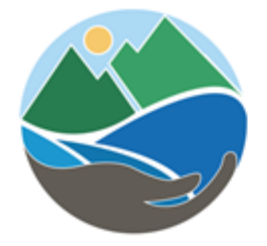

## APCD PUBLIC SEARCH

# **Document library User Guide**

Created: December 2021 Last Updated: December 2022

#### Purpose:

This guide is intended to assist public users and customers with searching and finding documents related to our Permitting, Compliance, Toxics Inventory, and health risk assessment programs.

Documents are added continuously. Documents beyond program retention timelines are removed.

## Contents

| How to perform basic Search                                           | 2   |
|-----------------------------------------------------------------------|-----|
| Program References                                                    | 3   |
| Record ID Formats                                                     | 5   |
| Find Specific Documents Appendix                                      | 5   |
| Search Document Content Appendix                                      | 5   |
| How to Refine Search Results                                          | 6   |
| Example Search all documents by Street name                           | 6   |
| Example Search by Record ID                                           | 7   |
| How to Search For Permits by Zip Code                                 | 8   |
| Example Search for Notices of Violation                               | 9   |
| Example Search by Organization or Road Name using Text/keyword Search | .10 |
| Example Search by Permit Application Type                             | .11 |
| Public Comments on Applications                                       | .11 |
| System updates                                                        | .12 |

#### How to perform basic Search

Choose from five available Document Type Options at top - multiple selection option is available. Enforcement cases include Notices of Violation, Notices to Comply, and Mobile Source Citations.

| Document Type *                                                                                                    |                                                                                                    |                     |
|----------------------------------------------------------------------------------------------------|----------------------------------------------------------------------------------------------------|---------------------|
| Select an option                                                                                                    | ~                                                                                                    |                     |
| Permit Application                                                                                                    |                                                                                                    |                     |
| Enforcement Case                                                                                                    |                                                                                                    |                     |
| □ Air Toxic Inventory                                                                                                    |                                                                                                    |                     |
| 🗆 Health Risk Assessmen                                                                                                    | t                                                                                                    |                     |
| Permit to Operate No option selected                                                                                                    |                                                                                                    |                     |
| Document From Date                                                                                                    |                                                                                                    |                     |
| 01/01/2018                                                                                                    |                                                                                                    |                     |
| Document To Date                                                                                                    |                                                                                                    |                     |
| 12/23/2022                                                                                                    | •                                                                                                    |                     |
|                                                                                                    |                                                                                                    |                     |
|                                                                                                    |                                                                                                    |                     |
|                                                                                                    | Search by Keyword                                                                                                    | Search by Record ID |
| Find documents by their a                                                                                                    | Search by Keyword                                                                                                    | Search by Record ID |
| Find documents by their a                                                                                                    | Search by Keyword                                                                                                    | Search by Record ID |
| Find documents by their a<br>Record ID<br>Record ID (examples APCI                                                                                              | Search by Keyword<br>ssociated Record ID. Optionally, enter additional information to furthe<br>D2022-PTO-123456, APCD2022-NOV-123456)     | Search by Record ID |
| Find documents by their a<br>Record ID<br>Record ID (examples APCI<br>Organization Name                                                                         | Search by Keyword<br>ssociated Record ID. Optionally, enter additional information to furthe<br>D2022-PTO-123456, APCD2022-NOV-123456)     | Search by Record ID |
| Find documents by their a<br>Record ID<br>Record ID (examples APCI<br>Organization Name                                                                         | Search by Keyword<br>ssociated Record ID. Optionally, enter additional information to furthe<br>22022-PTO-123456, APCD2022-NOV-123456)     | Search by Record ID |
| Find documents by their a<br>Record ID<br>Record ID (examples APCI<br>Organization Name<br>Street Number                                                        | Search by Keyword<br>ssociated Record ID. Optionally, enter additional information to furthe<br>D2022-PTO-123456, APCD2022-NOV-123456)     | Search by Record ID |
| Find documents by their a<br>Record ID<br>Record ID (examples APCI<br>Organization Name<br>Street Number                                                        | Search by Keyword<br>ssociated Record ID. Optionally, enter additional information to furthe<br>D2022-PTO-123456, APCD2022-NOV-123456)     | Search by Record ID |
| Find documents by their a<br>Record ID<br>Record ID (examples APCI<br>Organization Name<br>Street Number<br>Street Number<br>Street Name                        | Search by Keyword<br>ssociated Record ID. Optionally, enter additional information to furthe<br>D2022-PTO-123456, APCD2022-NOV-123456)     | Search by Record ID |
| Find documents by their a<br>Record ID<br>Record ID (examples APCI<br>Organization Name<br>Street Number<br>Street Name<br>Use only road name, like "           | Search by Keyword ssociated Record ID. Optionally, enter additional information to furthe D2022-PTO-123456, APCD2022-NOV-123456) Broadway" | Search by Record ID |
| Find documents by their a<br>Record ID<br>Record ID (examples APCI<br>Organization Name<br>Street Number<br>Street Number<br>Use only road name, like "<br>City | Search by Keyword ssociated Record ID. Optionally, enter additional information to furthe D2022-PTO-123456, APCD2022-NOV-123456) Broadway" | Search by Record ID |

Search

Reset

#### **Program References**

#### Mobile Source Program:

https://www.sdapcd.org/content/sdapcd/compliance/compliance-requirements/mobile-source-program.html

#### Toxics/Emissions Inventory

https://www.sdapcd.org/content/sdapcd/permits/toxics-emissions.html

#### Compliance (Enforcement, Notices of Violation)

https://www.sdapcd.org/content/sdapcd/compliance/violation-information.html

Alternatively, you can search using the Keyword search which searches for specific words (including business, road names, Zip codes) within documents and related record information.

|                             | c | R |        |
|-----------------------------|---|---|--------|
| — Search Document Content – |   |   |        |
| Keyword Search              |   |   | /      |
| Genesee                     |   |   |        |
|                             |   |   |        |
|                             |   |   |        |
|                             |   |   | Search |

Sort By: | Object Name | Description | Document Type

Click the plus sign 💿 to view the additional fields. Click the negative sign 💿 to hide the additional fields.

| Show | 10 v entries            |                                                    |           |                       | Search:                |                        |
|------|-------------------------|----------------------------------------------------|-----------|-----------------------|------------------------|------------------------|
| •    | Record ID 🕴             | Document Name                                      | ŧ         | Description \$        | Document Type‡         | Created Date 🕴         |
| •    | APCD2019-NOV-<br>000924 | APCD - NOV Insp_APCD2019-NOV-000924_10.17.2019.pdf | AF<br>Ins | PCD - NOV<br>spection | Enforcement<br>Case    | 10/18/2019 11:19<br>AM |
| •    | APCD2019-NOV-<br>000925 | APCD - NOV Insp_APCD2019-NOV-000925_10.17.2019.pdf | AF<br>Ins | PCD - NOV<br>spection | Enforcement<br>Case    | 10/18/2019 11:46<br>AM |
| 0    | APCD2020-NOV-<br>000360 | APCD - NOV Insp_APCD2020-NOV-000360_06.18.2020.pdf | AF        | PCD - NOV<br>spection | Enforcement<br>Case    | 06/18/2020 12:45<br>AM |
| •    | APCD2021-NOV-<br>000506 | APCD - NOV Insp_APCD2021-NOV-000506_08.06.2021.pdf |           |                       | Enforcement<br>Case    | 08/06/2021 04:57<br>PM |
| 0    | APCD2021-NTC-00120      | APCD - NTC Insp_APCD2021-NTC-00120_06.04.2021.pdf  |           |                       | Enforcement<br>Case    | 06/04/2021 05:36<br>PM |
| 0    | APCD1976-SITE-00213     | 2016_Report Package_EID 197600213.pdf              |           |                       | Air Toxic<br>Inventory | 08/04/2021 07:25<br>AM |
| 0    | APCD1976-SITE-00243     | CampusMap-Real_Estate.pdf                          | 20        | 017 TEI refinement    | Air Toxic<br>Inventory | 02/11/2021 07:32<br>AM |
| ۰    | APCD1976-SITE-00243     | Campus Acreages - La Jolla.pdf                     | 20        | 017 TEI refinement    | Air Toxic<br>Inventory | 02/11/2021 07:31<br>AM |
|      |                         |                                                    |           |                       |                        |                        |

Showing 1 to 8 of 8 entries

Previous 1 Next

If you know, or are looking for a specific Record ID, you can add that in the Record ID field:

Record ID \*

#### Record ID Formats

Site Record IDs: APCDYYYY-SITE-###### - example: APCD2022-SITE-123456 Permit Record IDs: APCDYYY-PTO-###### - example: APCD2022-PTO-123456 Notice of Violation Record IDs: APCDYYY-NOV-###### - example: APCD2022-NOV-123456 Notice to Comply Record IDs: APCDYYY-NTC-###### - example: APCD2022-NTC-123456 Mobile Source Citation Record ID format: APCDYYY-MSC-#### - example: APCD2022-MSC-1234 Permit Applications Record ID Format: APCD YYYY-APP-###### - Example: APCD2022-APP-123456 Title V Permits Record ID Format: APCDYYY-TVP-###### - Example: APCD2022-TVP-123456

#### Find Specific Documents Appendix

Searches submitted with data in the Record ID box return APCD documents with matching Record ID. Combinations of Organization Name, Street Address, City, and/or date fields can be combined to create targeted searches. Note that older documents do not have full text search available.

- 1. Document type Select from options provided.
- 2. Record ID Specify the APCD Record ID in this field if you know it.
- 3. Organization Name
- 4. Street Number Specify the property's Street Number in this field.
- 5. Street Name Specify property's Street Name in this field. Exclude directional prefixes, street types or street type suffixes. For example, search "Mission" instead of "N. Mission Ave".
- 6. Document Dates Specify the date range. Searches including only a From date will return documents created after that date. Searches including only a "To" date will return documents created before that date.

#### Search Document Content Appendix

Searches submitted with terms in the Search Document Content box return APCD documents that contain matching text in the document itself or its properties. Not all documents function with content searches.

- 1. Document type
- 2. Use specific search terms for best search performance.
- 3. Please allow up to 5 minutes for content searches due to document library size.
- 4. Search results are limited to 350 Documents.

#### How to Refine Search Results

To refine, or search within initial search results, you can use the Search box at top of result set.

| Sort By:   Obje<br>* You have mo<br>Click the plus : | Sort By:   Object Name   Description   Document Type * You have more than 350 results, please consider refining your search. Click the plus sign  to view the additional fields. Click the negative sign  to hide the additional fields. |     |             |                                |  |  |
|------------------------------------------------------|----------------------------------------------------------------------------------------------------|-----|-------------|--------------------------------|--|--|
| Show 10                                              | entries                                                                                                    |     |             | Search:                        |  |  |
| ≜ Record                                             | ID + Document Name                                                                                                    | ¢   | Description | Document Created     Type Date |  |  |
| APCD1                                                | 93- FID 199308671 Siteld APCD19                                                                                                    | 93- |             | Air Toxic 01/15/2020           |  |  |

## Example Search all documents by Street name

| Document Type *                                                                                                    |                                |                                                                |                     |
|----------------------------------------------------------------------------------------------------|--------------------------------|----------------------------------------------------------------|---------------------|
| Select an option                                                                                                    |                                |                                                                |                     |
| Permit Application                                                                                                    |                                |                                                                |                     |
| Enforcement Case                                                                                                    |                                |                                                                |                     |
| Air Toxic Inventory                                                                                                    |                                |                                                                |                     |
| Health Risk Assessment                                                                                                    |                                |                                                                |                     |
| Permit to Operate                                                                                                    |                                |                                                                |                     |
| 5 options selected - Permit App                                                                                                    | lication,Enforcement Case      | Air Toxic Inventory,Health Risk Assessment,Permit to O         | perate              |
| Document From Date                                                                                                    |                                |                                                                |                     |
| 01/01/2018                                                                                                    | •                              |                                                                |                     |
| Document To Date                                                                                                    |                                |                                                                |                     |
| 12/22/2022                                                                                                    |                                |                                                                |                     |
| 12, 20, 2022                                                                                                    | 5                              |                                                                |                     |
|                                                                                                    |                                |                                                                |                     |
|                                                                                                    | Search by Keyword              |                                                                | Search by Record ID |
|                                                                                                    |                                |                                                                |                     |
|                                                                                                    |                                |                                                                |                     |
| Find documents by their associated                                                                                                    | Record ID. Optionally, enter a | lditional information to further refine your search.           |                     |
| Find documents by their associated<br>Record ID                                                                                        | Record ID. Optionally, enter a | lditional information to further refine your search.           |                     |
| Find documents by their associated<br>Record ID<br>Record ID (examples APCD2022-PT                                                     | Record ID. Optionally, enter a | Iditional information to further refine your search.<br>23456) |                     |
| Find documents by their associated<br>Record ID<br>Record ID (examples APCD2022-PT<br>Organization Name                                | Record ID. Optionally, enter a | Iditional information to further refine your search.<br>23456) |                     |
| Find documents by their associated<br>Record ID<br>Record ID (examples APCD2022-PT<br>Organization Name                                | Record ID. Optionally, enter a | Iditional information to further refine your search.<br>23456) |                     |
| Find documents by their associated<br>Record ID<br>Record ID (examples APCD2022-PT<br>Organization Name<br>Street Number               | Record ID. Optionally, enter a | Iditional information to further refine your search.<br>23456) |                     |
| Find documents by their associated<br>Record ID<br>Record ID (examples APCD2022-PT<br>Organization Name<br>Street Number               | Record ID. Optionally, enter a | Iditional information to further refine your search.<br>23456) |                     |
| Find documents by their associated Record ID Record ID (examples APCD2022-PT Organization Name Street Number                           | Record ID. Optionally, enter a | lditional information to further refine your search.<br>23456) |                     |
| Find documents by their associated Record ID Record ID (examples APCD2022-PT Organization Name Street Number Street Number Street Name | Record ID. Optionally, enter a | Iditional information to further refine your search.<br>23456) |                     |
| Find documents by their associated Record ID Record ID (examples APCD2022-PT Organization Name Street Number Street Name Mission       | Record ID. Optionally, enter a | Iditional information to further refine your search.<br>23456) |                     |
| Find documents by their associated Record ID Record ID (examples APCD2022-PT Organization Name Street Number Street Name Mission City  | Record ID. Optionally, enter a | Iditional information to further refine your search.<br>23456) |                     |
| Find documents by their associated Record ID Record ID (examples APCD2022-PT Organization Name Street Number Street Name Kitssion City | Record ID. Optionally, enter a | Iditional information to further refine your search.<br>23456) |                     |
| Find documents by their associated Record ID Record ID (examples APCD2022-PT Organization Name Street Number Street Name Nission City  | Record ID. Optionally, enter a | lditional information to further refine your search.           |                     |
| Find documents by their associated Record ID Record ID (examples APCD2022-PT Organization Name Street Number Street Name Mission City  | Record ID. Optionally, enter a | Iditional information to further refine your search.           |                     |

CLAR. I DE LINE MULTER DE LINE DE LINE TRAD

## Example Search by Record ID

If you know a specific Record ID, you can add that to the [Record ID] search field.

| Select an option  Permit Application Permit Application Enforcement Case Air Toxic Inventory, Health Risk Assessment, Permit to Operate ontions selected - Permit Application Enforcement Case, Air Toxic Inventory, Health Risk Assessment, Permit to Operate ontions selected - Permit Application Enforcement Case, Air Toxic Inventory, Health Risk Assessment, Permit to Operate ontions selected - Permit Application Enforcement Case, Air Toxic Inventory, Health Risk Assessment, Permit to Operate ontions selected - Permit Application Enforcement Case, Air Toxic Inventory, Health Risk Assessment, Permit to Operate ontions selected - Permit Application Enforcement Case, Air Toxic Inventory, Health Risk Assessment, Permit to Operate countent To Date Enforcement Selected - Date Enforcement Selected - Date Enforcement Case, Air Toxic Inventory, Health Risk Assessment, Permit to Operate Search by Keyword Search by Record ID Search by Keyword Search by Record ID Countents by their associated Record ID. Optionally, enter additional information to further refine your search. cord ID Free Number Free Number Free Number Free Name Enforcement Files "Broadway" Free Name Free Name | cument type                                                                                                    |                                   |                                                              |        |
|----------------------------------------------------------------------------------------------------|----------------------------------------------------------------------------------------------------|-----------------------------------|--------------------------------------------------------------|--------|
| Permit Application Enforcement Case Air Toxic Inventory Health Risk Assessment Permit to Operate For Operate For   | Select an option                                                                                                    |                                   |                                                              |        |
| Enforcement Case Air Toxic Inventory Health Risk Assessment Permit to Operate continue selected - Permit Application Enforcement Case Air Toxic Inventory,Health Risk Assessment,Permit to Operate content From Date 01/01/2018  Content To Date 12/23/2022  Search by Keyword Search by Record ID  Search by Keyword Search by Record ID  APCD2022-PTO-123-86  Treat Number  Treat Number  Use only road name, like "Broadway"  ity                                                                                                    | Permit Application                                                                                                   |                                   |                                                              |        |
| Air Toxic Inventory Health Risk Assessment Permit to Operate inortions Enforcement Case Air Toxic Inventory,Health Risk Assessment,Permit to Operate Ocument From Date Ol/Ol/2018 Ocument To Date 12/23/2022  Search by Keyword Search by Record ID Search by Keyword Search by Record ID Accounters by their associated Record ID. Optionally, enter additional information to further refine your search. tecord ID Accounters Transition Name Treet Number Use only road name, like "Broadway" Ity                                                                                                    | Enforcement Case                                                                                                    |                                   |                                                              |        |
| Health Risk Assessment         Permit to Operate         Jocument From Date         01/01/2018         Document To Date         12/23/2022         Image: Construction Selected - Permit Application         Search by Keyword         Search by Keyword         Search by Keyword         Search by Keyword         Search by Record ID         Image: Construction Selected - Permit Application         Search by Keyword         Search by Record ID         Image: Construction Selected Record ID. Optionally, enter additional information to further refine your search.         Necord ID         APCD2022-PTO-123454         Organization Name         Itreet Number         Use only road name, like "Broadway"         Ity         Ity                                                                                                    | Air Toxic Inventory                                                                                                  |                                   |                                                              |        |
| Permit to Operate options selected - Permit Application Enforcement Case,Air Toxic Inventory,Health Risk Assessment,Permit to Operate Ocument Prom Date O1/01/2018  Ocument To Date 12/23/2022  Search by Keyword Search by Record ID Search by Record ID Search by their associated Record ID. Optionally, enter additional information to further refine your search. tecord ID APCD022-PTO-123454 Organization Name  treet Number  treet Name Use only road name, like "Broadway" :ty                                                                                                    | Health Risk Assessment                                                                                               |                                   |                                                              |        |
| bocument From Date 01/01/2018 0 Document To Date 12/23/2022  Search by Keyword Search by Record ID Search by Record ID Search by their associated Record ID. Optionally, enter additional information to further refine your search. tecord ID APCD2022-PTO-123454 Drganization Name treet Number Use only road name, like "Broadway" ity                                                                                                    | Permit to Operate<br>options selected - Permit Ar                                                                    | polication Enforcement Case       | Air Toxic Inventory Health Risk Assessment Permit to Operate |        |
| 01/01/2018  ocument To Date  12/23/2022  Search by Keyword  Search by Record ID  Search by Record ID. Optionally, enter additional information to further refine your search.  ecord ID  APCD2022-PTO-123454  reat Number  reet Number  Use only road name, like "Broadway"  ty                                                                                                    | ocument From Date                                                                                                    |                                   | ,                                                            |        |
| ocument To Date 12/23/2022  Search by Keyword Search by Record ID Search by Record ID Search by Record ID. Optionally, enter additional information to further refine your search. ecord ID APCD2022-PTO-123456 reganization Name reet Number reet Number Use only road name, like "Broadway" ty                                                                                                    | 01/01/2018                                                                                                    |                                   |                                                              |        |
| 12/23/2022     C       Search by Keyword     Search by Record ID       ind documents by their associated Record ID. Optionally, enter additional information to further refine your search.       ecord ID       APCD2022-PTO-123454       rganization Name       treet Number       ureet Name       Use only road name, like "Broadway"       ity                                                                                                    | ocument To Date                                                                                                    |                                   |                                                              |        |
| Search by Keyword       Search by Record ID         Tind documents by their associated Record ID. Optionally, enter additional information to further refine your search.       Image: Constraint of the search of the search                                                                            | 12/23/2022                                                                                                    |                                   |                                                              |        |
| Search by Keyword     Search by Record ID       ind documents by their associated Record ID. Optionally, enter additional information to further refine your search.       ecord ID       APCD2022-PTO-123456       Irganization Name       treet Number       Use only road name, like "Broadway"       ity                                                                                                    |                                                                                                    |                                   |                                                              |        |
| Search by Keyword Search by Record ID  ind documents by their associated Record ID. Optionally, enter additional information to further refine your search. ecord ID  APCD2022-PTO-123456  rganization Name  reet Number  reet Number  Luse only road name, like "Broadway" ty                                                                                                    |                                                                                                    |                                   |                                                              |        |
| ind documents by their associated Record ID. Optionally, enter additional information to further refine your search.<br>ecord ID  APCD2022-PTO-123456  rganization Name  reet Number  reet Number Use only road name, like "Broadway" ty                                                                                                    |                                                                                                    | Search by Keyword                 | Search by Rec                                                | ord ID |
| ecord ID APCD2022-PTO-123456 rganization Name rreet Number rreet Name Use only road name, like "Broadway" ity                                                                                                    | ind documents by their associate                                                                                     | d Record ID. Optionally, enter ad | dditional information to further refine your search.         |        |
| APCD2022-PTO-123454                                                                                                    | ecord ID                                                                                                    |                                   |                                                              |        |
| rrganization Name treet Number treet Name Use only road name, like "Broadway" ity                                                                                                    |                                                                                                    |                                   |                                                              |        |
| treet Name Use only road name, like "Broadway" ity                                                                                                    | APCD2022-PTO-123456                                                                                                  |                                   |                                                              |        |
| reet Number<br>reet Name<br>Use only road name, like "Broadway"<br>ty                                                                                                    | APCD2022-PTO-123456                                                                                                  |                                   |                                                              |        |
| treet Name Use only road name, like "Broadway" ity                                                                                                    | APCD2022-PTO-123456                                                                                                  |                                   |                                                              |        |
| treet Name<br>Use only road name, like "Broadway"<br>:ity                                                                                                    | APCD2022-PTO-123456                                                                                                  |                                   |                                                              |        |
| Use only road name, like "Broadway"<br>iity                                                                                                    | APCD2022-PTO-123456<br>)rganization Name<br>treet Number                                                             |                                   |                                                              |        |
| lity                                                                                                    | APCD2022-PTO-123456                                                                                                  |                                   |                                                              |        |
| аху<br>                                                                                                    | APCD2022-PTO-123456                                                                                                  | 3Å <sub>u</sub>                   |                                                              |        |
|                                                                                                    | APCD2022-PTO-123456                                                                                                  | 3γ <sup>a</sup>                   |                                                              |        |
|                                                                                                    | APCD2022-PTO-123456<br>Drganization Name<br>itreet Number<br>treet Name<br>Use only road name, like "Broadwa<br>itry | ay"                               |                                                              |        |
|                                                                                                    | PCD2022-PTO-123456<br>anization Name<br>et Number<br>et Name<br>e only road name, like "Broadwa<br>r                 | 2γ"                               |                                                              |        |

· · · ·

### How to Search For Permits by Zip Code

| [ | Document Type *             |
|---|-----------------------------|
|   | Select an option            |
|   | Permit Application          |
|   | Enforcement Case            |
|   | □ Air Toxic Inventory       |
|   | Health Risk Assessment      |
|   | Permit to Operate           |
| 1 | Loption selected - Permit t |
| C | Document From Date          |
| ſ | mm/dd/yyyy                  |
| L |                             |
|   | Document To Date            |
|   | mm/dd/yyyy                  |
| L |                             |

| Search by Keyword                     |                                                                                                    |                                                                                                    | Jea                                                         | TCH by Record ID                           |                                                                       |                                                         |
|---------------------------------------|----------------------------------------------------------------------------------------------------|----------------------------------------------------------------------------------------------------|-------------------------------------------------------------|--------------------------------------------|-----------------------------------------------------------------------|---------------------------------------------------------|
| Find a                                | locuments by their                                                                                                    | content using keywords.                                                                                                    |                                                             |                                            |                                                                       |                                                         |
| Keywo                                 | ord Search                                                                                                    |                                                                                                    |                                                             |                                            |                                                                       |                                                         |
| 9210                                  | 01                                                                                                    |                                                                                                    |                                                             |                                            |                                                                       |                                                         |
|                                       |                                                                                                    |                                                                                                    |                                                             |                                            |                                                                       |                                                         |
|                                       |                                                                                                    | Sea                                                                                                    | rch                                                         |                                            |                                                                       |                                                         |
| Sort I<br><b>You</b><br>Click<br>Show | By:   Document N<br>have more than<br>the plus sign O                                                                                 | lame   Description   Document Typ<br><b>350 results, please consider refinin</b><br>to view the additional fields. Click t                                                                                                    | e<br>g your search.<br>the negative sign <sup>©</sup>       | to hide the additional fields.             | Search-                                                               |                                                         |
| Sort I<br><b>You</b><br>Click<br>Show | By:   Document N<br>have more than<br>the plus sign<br>r 10<br>Record ID                                                              | lame   Description   Document Typ<br>350 results, please consider refinin<br>to view the additional fields. Click t<br>es<br>Document Name                                                                                                    | e<br>g your search.<br>the negative sign $lacksquare$       | to hide the additional fields. Description | Search:                                                               | Created                                                 |
| Sort I<br>* You<br>Click<br>Show      | By:   Document N<br>have more than<br>the plus sign<br>(10 ) entri<br>Record ID<br>APCD2012-<br>PTO-001362                            | Ame   Description   Document Typ<br>350 results, please consider refining<br>to view the additional fields. Click t<br>es<br>Document Name<br>APCD2012-PTO-001362-Revise<br>Registration-Renewal-2021.pdf                                                    | e<br>g your search.<br>the negative sign @<br>¢<br>d-       | to hide the additional fields. Description | Search:<br>Document<br>Type<br>Permit to<br>Operate                   | Created<br>05/18/2<br>12:37 AN                          |
| Sort I<br>You<br>Click<br>Show        | By:   Document N<br>have more than<br>the plus sign<br>(10 ) entri<br>Record ID<br>APCD2012-<br>PTO-001362<br>APCD2012-<br>PTO-001362 | Ame   Description   Document Typ<br>350 results, please consider refining<br>to view the additional fields. Click the<br>ses<br>Document Name<br>APCD2012-PTO-001362-Revise<br>Registration-Renewal-2021.pdf<br>APCD2012-PTO-001362-Renew<br>Permit_2023.pdf | e<br>g your search.<br>the negative sign •<br>¢<br>d-<br>al | to hide the additional fields. Description | Search:<br>Document<br>Type Permit to<br>Operate Permit to<br>Operate | Created<br>05/18/20<br>12:37 AN<br>08/18/20<br>09:20 AN |

https://data.sandiegocounty.gov/Environment/Air-Pollution-Equipment-Permits/33xy-2ab9

## Example Search for Notices of Violation

Note that the percent sign is the wildcard character, so using %NOV% will return all Record IDs with "NOV". Using %2020%NOV% will return all 2020 Notices.

Please Click Here for User Guide

| Document Type *                      |      |      |
|--------------------------------------|------|------|
| Select an option                     |      |      |
| Permit Application                   |      |      |
| C Enforcement Case                   |      |      |
| Air Toxic Inventory                  |      |      |
| Health Risk Assessment               |      |      |
| 1 option selected - Enforcement Case |      |      |
| Record ID *                          |      |      |
| %NOV%                                |      |      |
| Organization Name                    |      |      |
|                                      |      |      |
| Street Number                        |      |      |
|                                      | <br> | <br> |
| Street Name                          |      |      |
|                                      |      |      |
| City                                 |      |      |
|                                      |      |      |
| Document From Date                   |      |      |
| 06/09/1999                           |      |      |
| Document To Date                     |      |      |
| 01/04/2022                           |      |      |
|                                      |      |      |

## Example Search by Organization or Road Name using Text/keyword Search

|                             | c | )R |        |
|-----------------------------|---|----|--------|
| - Search Document Content - |   |    |        |
| Keyword Search              |   |    |        |
| Genesee                     |   |    |        |
|                             |   |    |        |
|                             |   |    |        |
|                             |   |    | Search |

#### Sort By: | Object Name | Description | Document Type

Click the plus sign 🔍 to view the additional fields. Click the negative sign 🔍 to hide the additional fields.

| Show | 10 🗙 entries            |                                                    |   |                          | Search:                |                        |
|------|-------------------------|----------------------------------------------------|---|--------------------------|------------------------|------------------------|
| •    | Record ID \$            | Document Name 🗧                                    | ŧ | Description \$           | Document Type‡         | Created Date 🕴         |
| 0    | APCD2019-NOV-<br>000924 | APCD - NOV Insp_APCD2019-NOV-000924_10.17.2019.pdf |   | APCD - NOV<br>Inspection | Enforcement<br>Case    | 10/18/2019 11:19<br>AM |
| 0    | APCD2019-NOV-<br>000925 | APCD - NOV Insp_APCD2019-NOV-000925_10.17.2019.pdf |   | APCD - NOV<br>Inspection | Enforcement<br>Case    | 10/18/2019 11:46<br>AM |
| 0    | APCD2020-NOV-<br>000360 | APCD - NOV Insp_APCD2020-NOV-000360_06.18.2020.pdf |   | APCD - NOV<br>Inspection | Enforcement<br>Case    | 06/18/2020 12:45<br>AM |
| 0    | APCD2021-NOV-<br>000506 | APCD - NOV Insp_APCD2021-NOV-000506_08.06.2021.pdf |   |                          | Enforcement<br>Case    | 08/06/2021 04:57<br>PM |
| 0    | APCD2021-NTC-00120      | APCD - NTC Insp_APCD2021-NTC-00120_06.04.2021.pdf  |   |                          | Enforcement<br>Case    | 06/04/2021 05:36<br>PM |
| 0    | APCD1976-SITE-00213     | 2016_Report Package_EID 197600213.pdf              |   |                          | Air Toxic<br>Inventory | 08/04/2021 07:25<br>AM |
| ٥    | APCD1976-SITE-00243     | CampusMap-Real_Estate.pdf                          |   | 2017 TEI refinement      | Air Toxic<br>Inventory | 02/11/2021 07:32<br>AM |
| ٥    | APCD1976-SITE-00243     | Campus Acreages - La Jolla.pdf                     |   | 2017 TEI refinement      | Air Toxic<br>Inventory | 02/11/2021 07:31<br>AM |

Showing 1 to 8 of 8 entries

Previous 1 Next

#### Example Search by Permit Application Type

To search for recent permit Applications with "engine' in the forms, use the following criteria (you can expand the search duration by setting the "from" date).

Most applications will be for equipment or operations that require an Authority to Construct and Permit to Operate, and will have "APP" in the Application Record ID.

Certain types of equipment have less impact on air quality and therefore only require Certificate of Registration, and will include "CER" in the Application Record ID.

Larger sources may also require a Federal Operating Permit known as Title V. Title V Applications have "APP" in the Application Record ID.

#### **Public Comments on Applications**

We accept public comments on any permit application during the review process. This review process can take from a few days for simple equipment and up to six months for more complicated evaluations.

To comment on a specific application, refer to the Application Record ID and submit your comment(s) via email. to <u>APCDEngineering@sdapcd.org</u>.

Additionally, certain applications will require public notifications and formal comment periods.

Select one or more categories that apply. Enter the date range when the document(s) was created.

| Document Type *                                                                       |                     |
|---------------------------------------------------------------------------------------|---------------------|
| Select an option 🗸                                                                    |                     |
| Permit Application                                                                    |                     |
| Enforcement Case                                                                      |                     |
| Air Toxic Inventory                                                                   |                     |
| Health Risk Assessment                                                                |                     |
| 1 option selected - Permit Application                                                |                     |
| Document From Date                                                                    |                     |
| 09/02/2022                                                                            |                     |
| Document To Date                                                                      |                     |
| 10/03/2022                                                                            |                     |
|                                                                                       |                     |
| Search by Keyword                                                                     | Search by Record ID |
| 5                                                                                     |                     |
| Find documents by their content using keywords.                                       |                     |
| Find documents by their content using keywords.<br>Keyword Search                     |                     |
| Find documents by their content using keywords.<br>Keyword Search                     |                     |
| Find documents by their content using keywords. Keyword Search engine                 |                     |
| Find documents by their content using keywords.<br>Keyword Search                     |                     |
| Find documents by their content using keywords.<br>Keyword Search engine Search       | Reset               |
| Find documents by their content using keywords.<br>Keyword Search<br>engine<br>Search | Reset               |

### System updates

We will update available fields and add document types going forward, in addition to updating the data elements displayed.

Please check back for updated guidance.